Atelier n°3 Les réseaux sociaux : Story – Publications Payantes

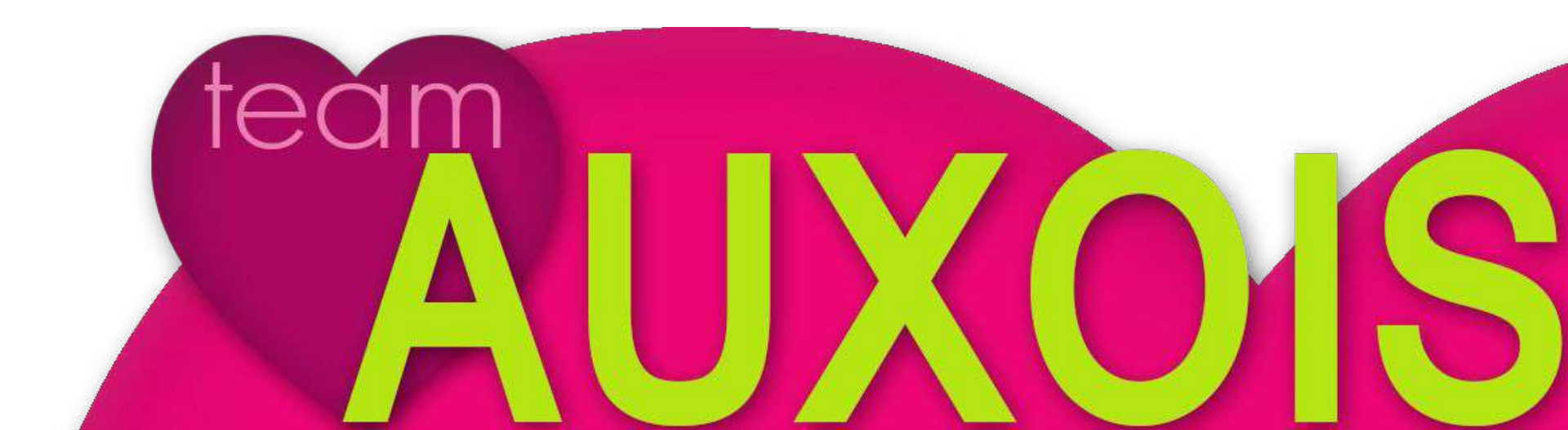

### Tour de table

- 1. Quelle structure gérez-vous et depuis combien de temps?
  - 2. Êtes-vous déjà présent sur un ou plusieurs réseaux sociaux ? Si oui, lesquels ?
    - 3. Si non, pour quelles raisons?
    - 4. Qu'attendez-vous de cet atelier?

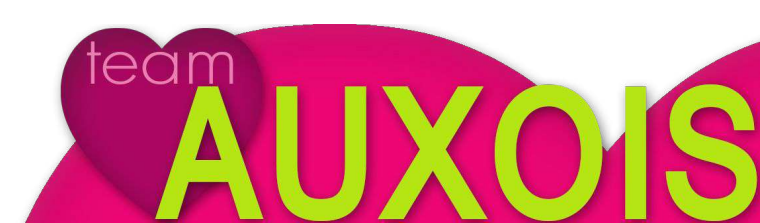

## Déroulé de l'atelier

1. Les réseaux sociaux : définition & chiffres clés

- 2. Tour d'horizon des réseaux sociaux
  - 3. Facebook et ses bonnes pratiques
- 4. Focus sur la promotion et les stories

#### Réseaux sociaux :

Des **Outils** qui vont mettre en **Contact** (virtuel) des personnes **réelles** en les incitant à partager, échanger, faire connaître...

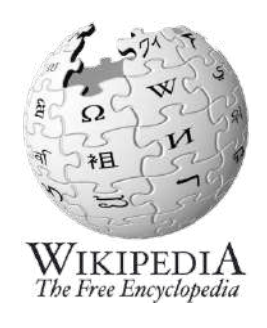

#### Réseau social

(Redirigé depuis Réseaux sociaux)

Pour les articles homonymes, voir Réseau.

Un réseau social est un ensemble de marques, telles que des individus ou des organisations, reliées entre elles par des liens créés lors d'interactions sociales. Il se représente par une structure ou une forme dynamique d'un groupement social. L'analyse des réseaux sociaux, basée sur la théorie des réseaux, l'usage des graphes et l'analyse sociologique, est le domaine qui étudie les réseaux sociaux. Des réseaux sociaux peuvent être créés stratégiquement pour agrandir ou rendre plus efficient son propre réseau social (professionnel, amical).

## Les réseaux permettent de connecter des personnes : on est ami dans "la vraie vie", on ne se connaît pas mais on a un centre d'intérêt commun, on choisit de suivre une marque parce qu'on a confiance...

#### Or il faut savoir que :

14% des consommateurs font confiance à la pub 70% ont confiance dans les avis de consommateurs **90% ont confiance dans les avis de leurs amis** 

## → Les réseaux sociaux sont donc vecteurs de relation de confiance

#### Panorama des médias sociaux

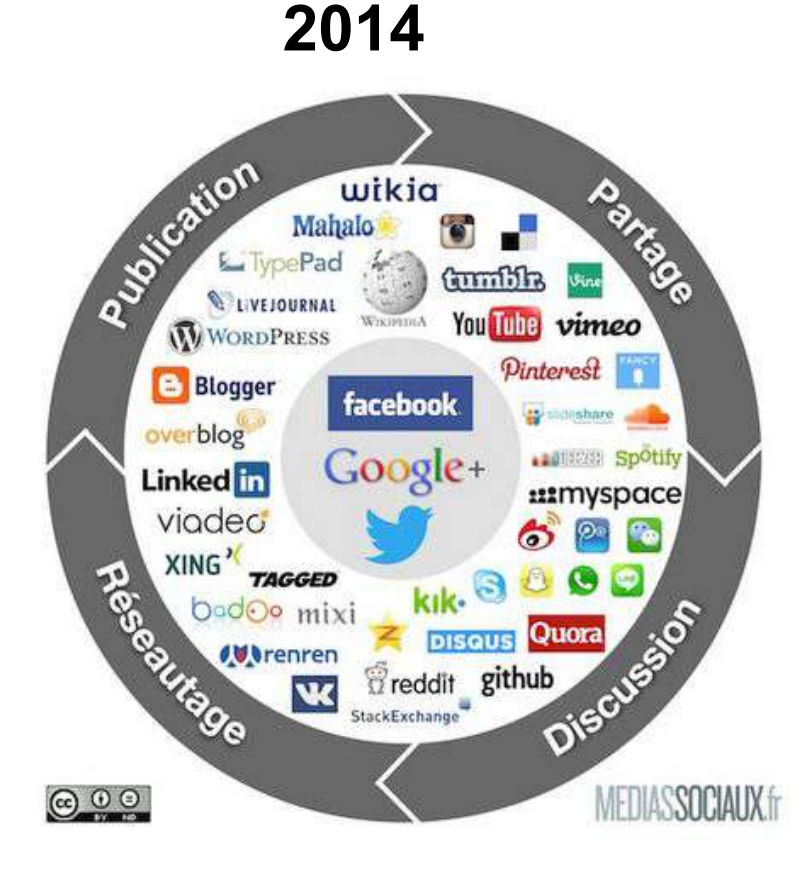

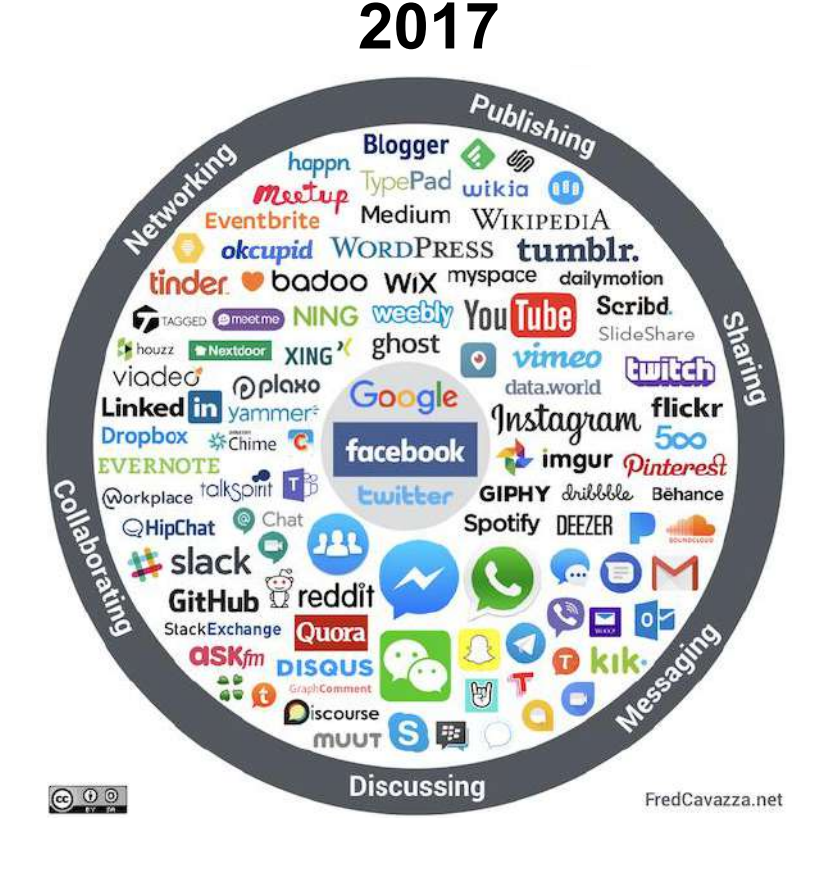

#### Tour d'horizon : les principaux réseaux sociaux

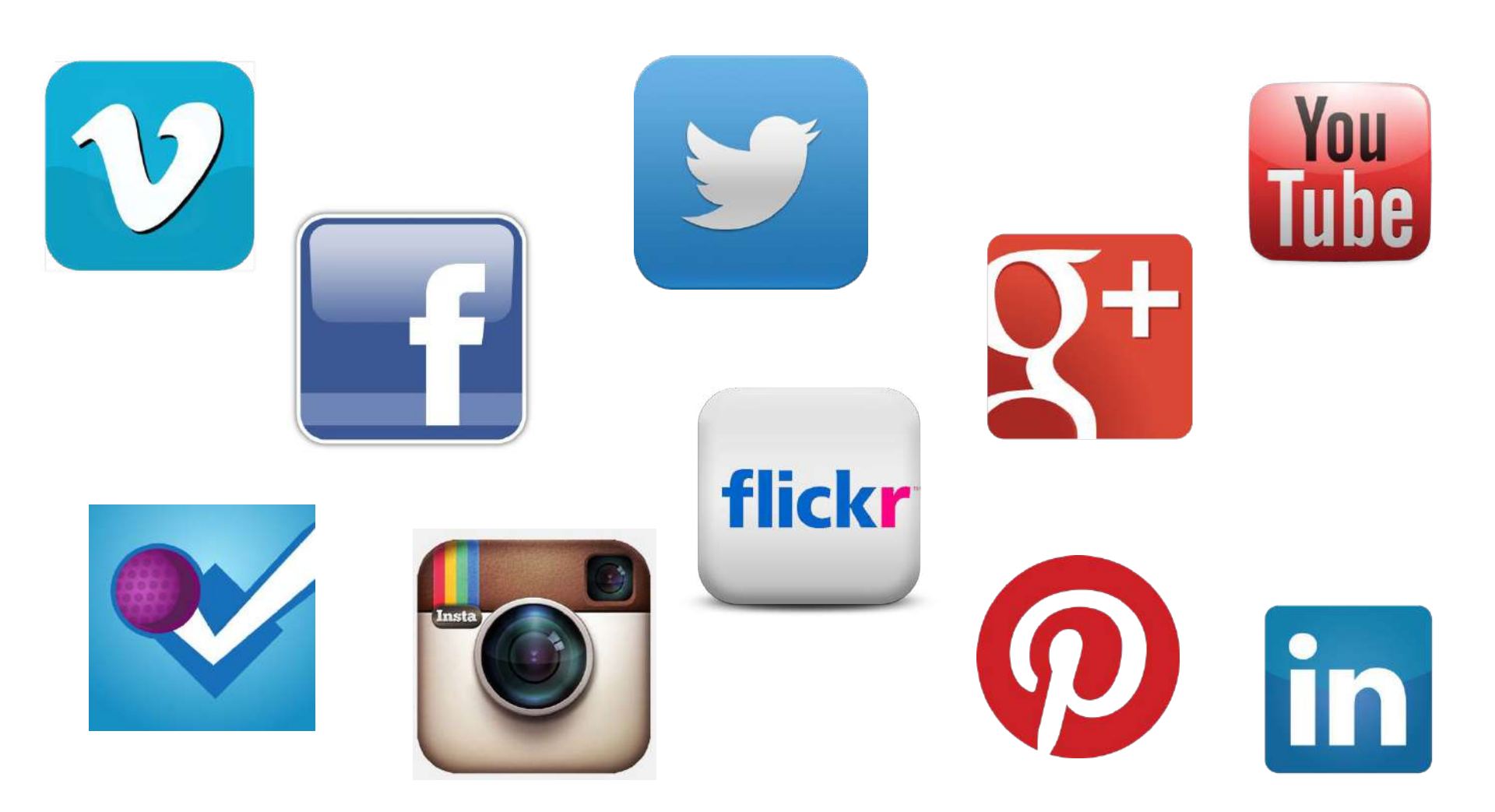

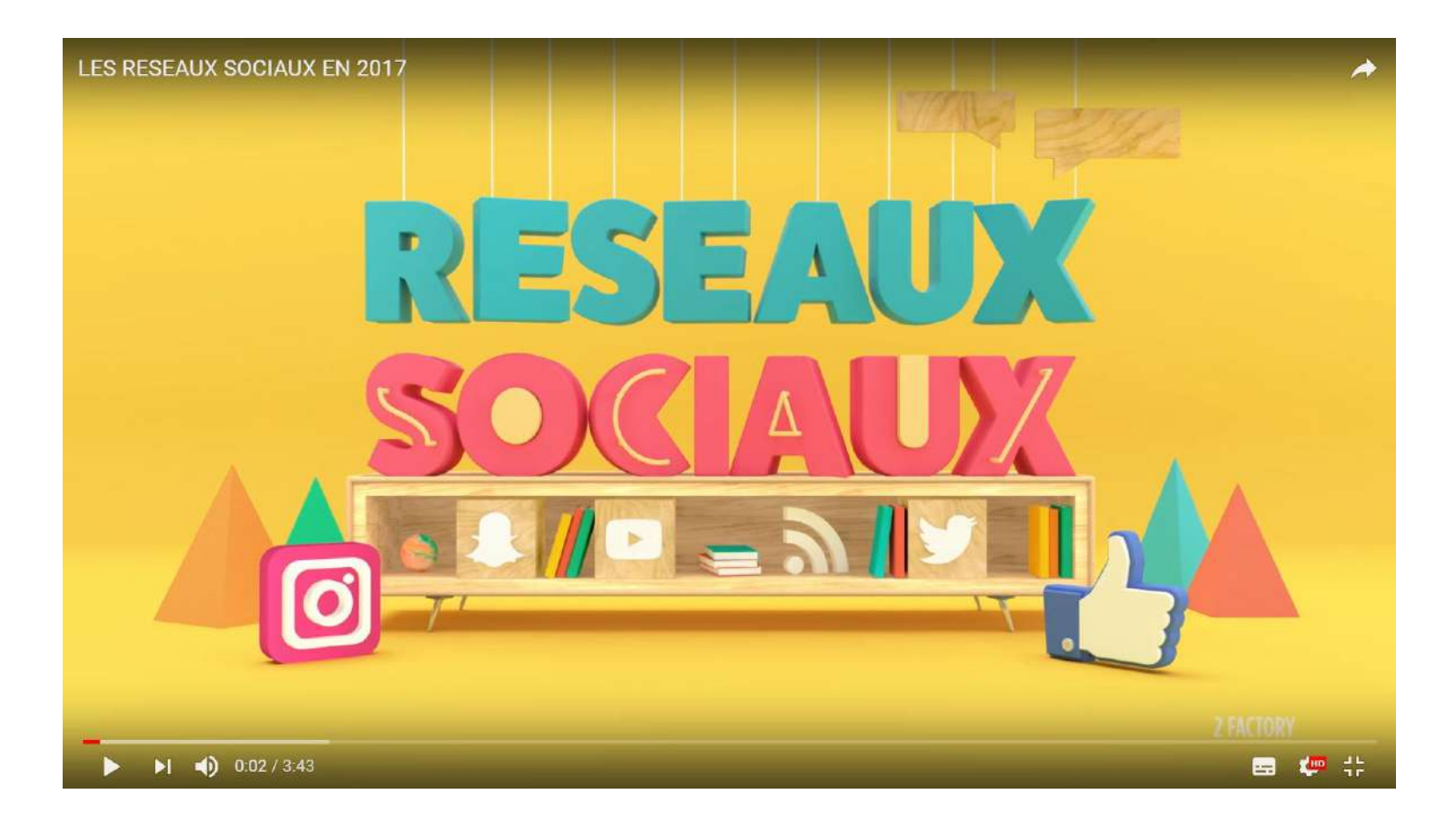

#### Les réseaux sociaux en 2017

(Vidéo de <u>2factoryparis</u>)

https://2factory.com/projects/reseaux-sociaux-2017/

#### Le top 10 des réseaux sociaux dans le monde

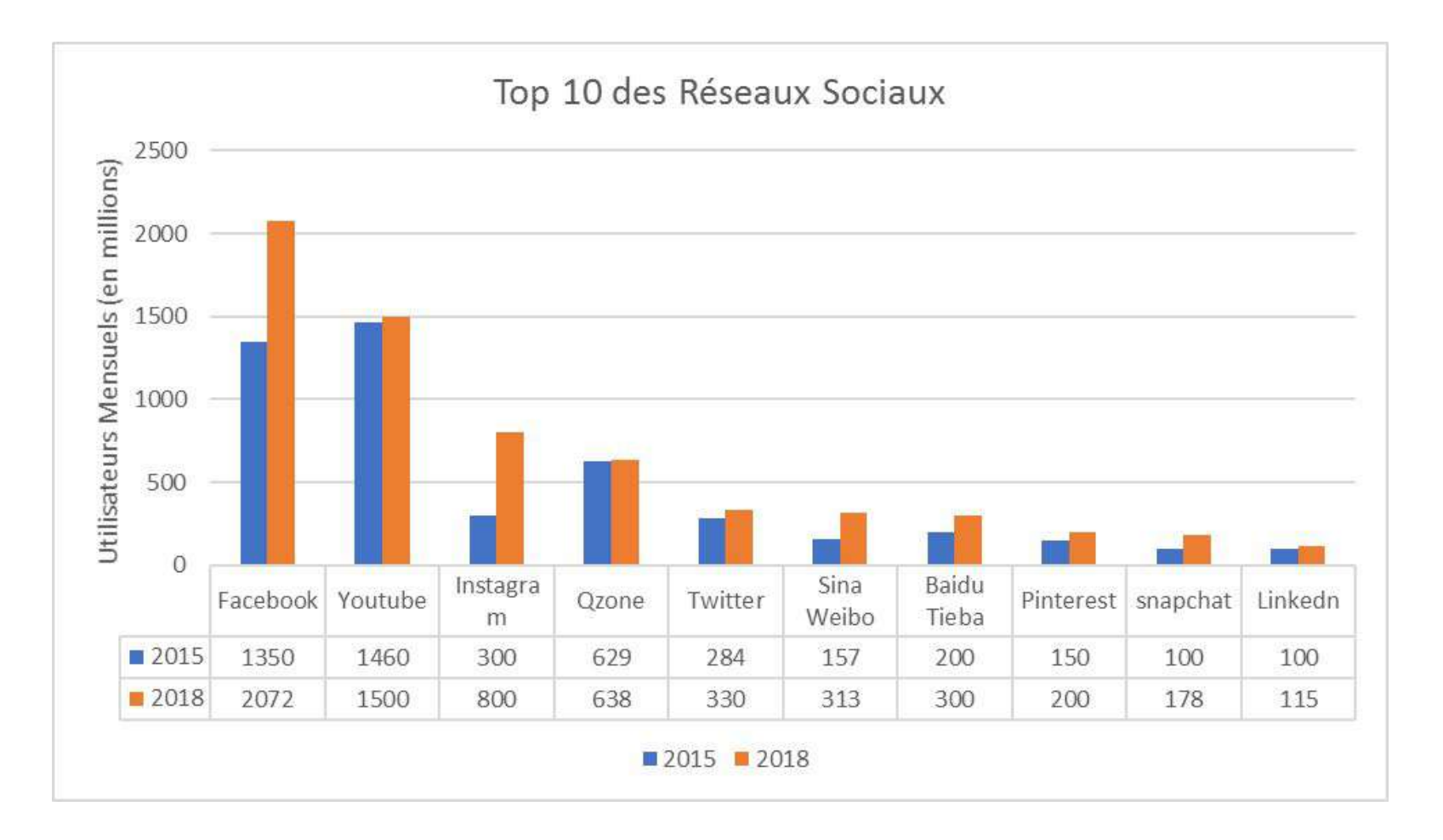

#### Dans tous les cas : définir sa stratégie de communication

- Dans quel but vous inscrivez-vous sur tel réseau?
- Quelle image souhaitez-vous véhiculer?
- Quelles sont vos cibles ?
- Que pouvez-vous apporter à vos clients ?

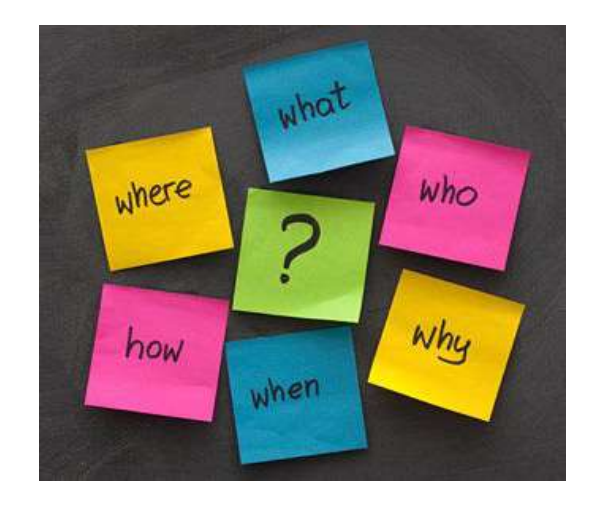

Définissez votre ligne éditoriale et vos fréquences de publications

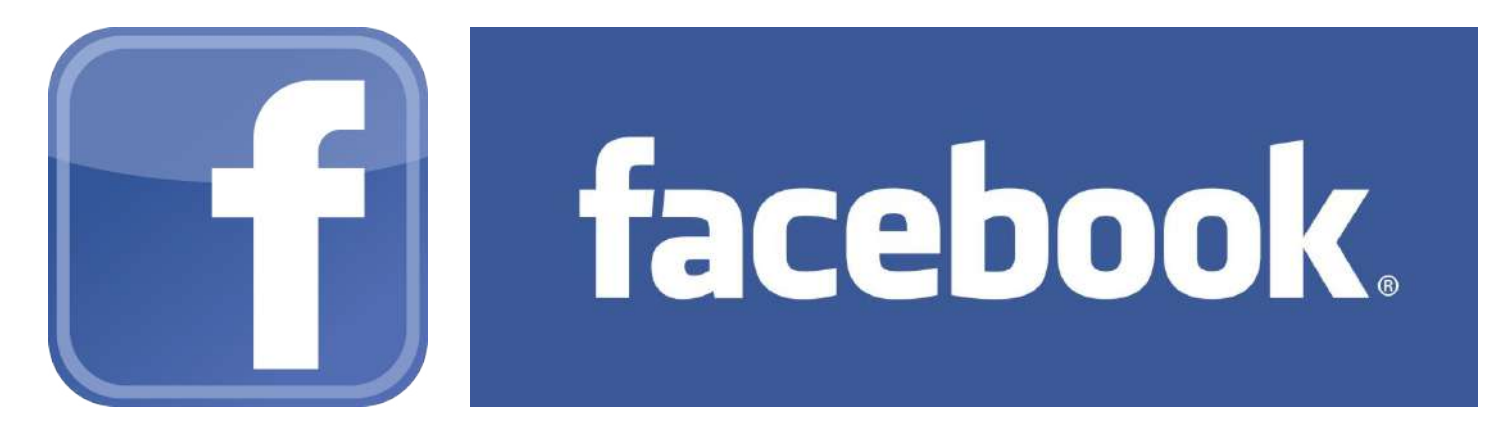

#### Création : 4 février 2004

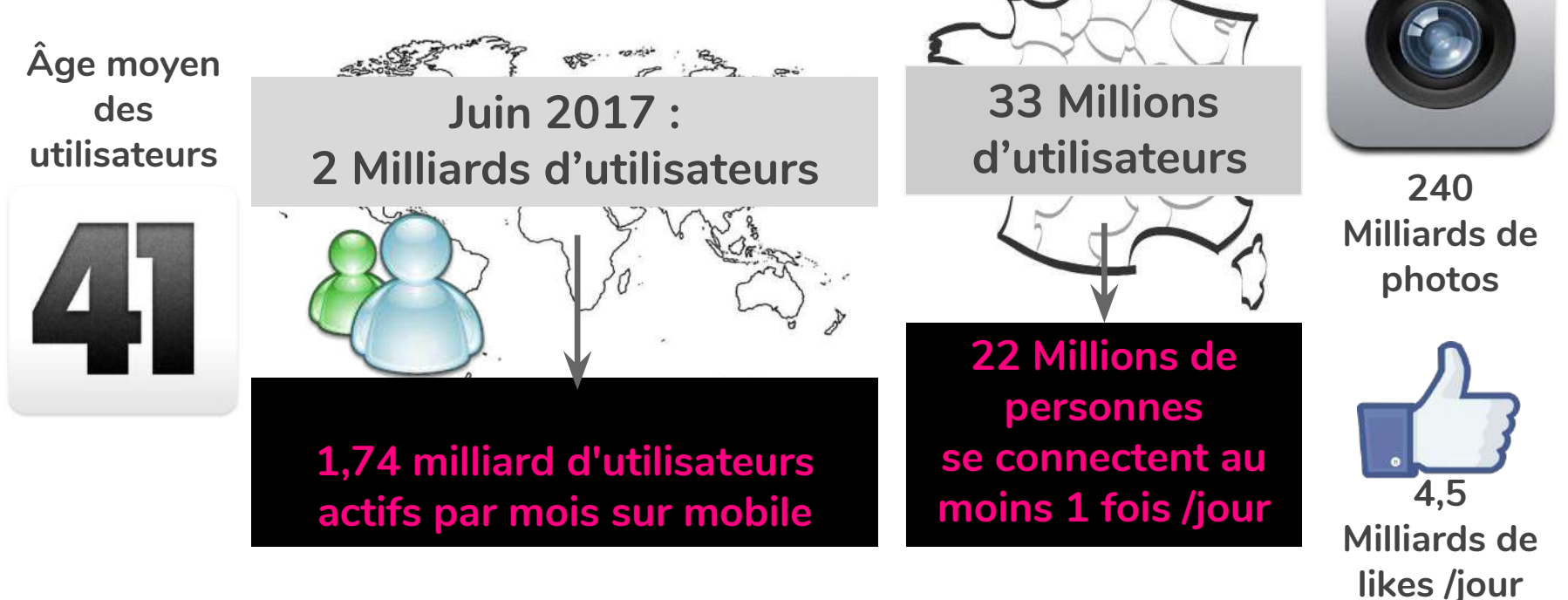

#### **Fonctionnement :**

**Profil Facebook :** réservé à une personne physique, sur lequel on a des « amis »

<u>Page Facebook</u>: personne morale, sur laquelle on a des « fans »

<u>Groupe Facebook :</u> membres qui partagent un intérêt commun

## facebook

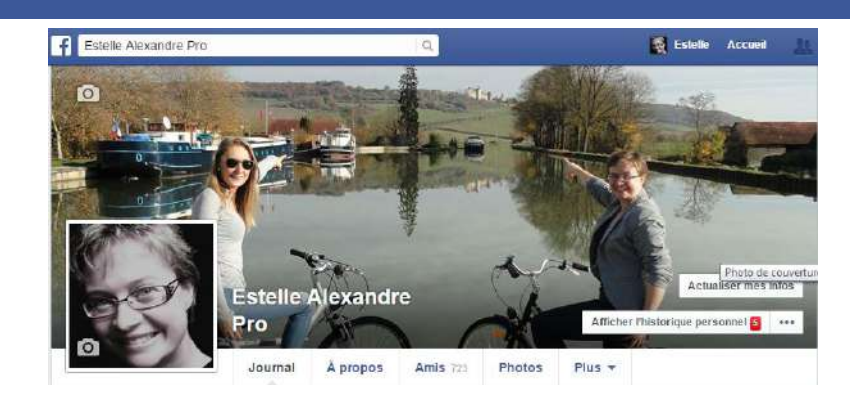

![](_page_11_Picture_6.jpeg)

![](_page_11_Picture_7.jpeg)

Faire interagir vos fans : commentaires et « j'aime »

- Répondre à leurs attentes : du contenu exclusif, des réductions, des nouveautés
- Montrer l'envers du décor
- Des photos !
- Un ton décontracté, de la convivialité
- Quizz, jeu
- De l'actualité
- Être réactif

![](_page_12_Picture_9.jpeg)

### **Exemples de bonne pratiques**

Château de Chailly a ajouté 4 nouvelles photos. 6 avril 2014 - 68

Pour toute réservation hébergement en direct (auprès de la réception ou sur notre site), le Château de Chailly a le plaisir de vous offrir l'entrée à l'Imaginarium de Nuits Saint Georges.

"L'imaginarium : une étape cenodivertissante pour grands et petits Percez le mystère de la vigne, vivez l'effervescence du vin avec plaisir et légéreté, visitez la plus grand cenothèque de Bourgogne, multipliez les expériences ludiques et sensorielles"... Afficher la sulle

## facebook

Relais Bernard Loiseau a ajouté 4 nouvelles photos. 2 décembre 2014 - 🖗

Photos envoyées par Mr Shohei Isawa, le principal de l'Ecole d'Art Culinaire de Miyagi suite à son repas au #RelaisBernardLoiseau

![](_page_13_Picture_8.jpeg)

J'aime - Commenter - Partager - ▲ 39 🖵 2 🕹 2

![](_page_13_Picture_10.jpeg)

#### Créer des offres imagées

![](_page_13_Picture_12.jpeg)

J'aime - Commentar - Partager

A Pascale Sauze. David Meugnot et 30 autres personnes alment ca.

A 14 partages

#### Valoriser le service proposé, les clients ou les partenaires

Relais Bernard Loiseau janvier 2014 · @ @ Dressage des jambonnettes de grenouilles et on envoie I

![](_page_13_Picture_18.jpeg)

### Exemples de **bonne pratiques**

## facebook

Chateau Sainte Sabine 5 janvier, 10:12 · @

Le Château vous donne l'occasion de découvrir et déguster les plus somptueux whiskies de la Bourgogne : les whiskies de Michel Couvreur, lors d'un dîner le Samedi 31 Janvier #BourgogneExpérience

![](_page_14_Picture_4.jpeg)

#### Soirée whisky Michel Couvreur au Château

Une soirée exceptionnelle pour déquster le fameux whisky de Michel Couvreur lors d'un repas élaboré par le chef Philippe Augé.

Possibilité de

promotionner

l'événement lors

de sa préparation

même avec des vidéos

BOURGOGNE-EXPERIENCE.COM

J'aime - Commenter - Partager - 16 € 2

#### Créer des évènements

![](_page_14_Picture_10.jpeg)

![](_page_14_Picture_11.jpeg)

Montbard Informations tourisme 12 septembre 2014 @

Ici on s'entraîne à fond, mais ce sera à vous de jouer le 28 septembre... #cupSong Fantastic #Picnic #bourgogne

![](_page_14_Picture_14.jpeg)

Entraînement intensif pour la cupsong à l'ot du montbardois ! #bourgogne #fantastic #picnic

YOUTUBE COM

J'aime - Commenter - Partager - 69 Q 2 43

Office de Tourisme de Pouilly en Auxois Publié par Estelle Alexandre Pro 191-11 décembre 2014 🛞 20 € pour un cadeau? pensez patois I Amoureux du "Beurguignon", découvrez le Petit Prince en patois : 95 pages de pur bonheur illustrées de superbes aquarelles! Disponible à la capitaineriel #noél #auxois #lePetitPrince ANTOINE DE SAINT-EXUPÉRY El mouné Duc Daiven dés anuagelles de etu-l'ai au'ai écrit le livre Beurguignon

Bourguignon

Mettre en avant

des actualités

des nouveautés

284 personnes atteintes

Mothre en avant

100

## À QUI JE M'ADRESSE ?

![](_page_15_Picture_1.jpeg)

#### Mes clients ? Pour garder le contact

Les amis de mes amis ? Pour la recommandation

> **Des prospects ?** Page de promotion

## À QUI JE M'ADRESSE ?

![](_page_16_Picture_1.jpeg)

#### **Observez vos concurrents**

Comment communiquent-ils ? Quelles sont leurs faiblesses ? Quel est leur public cible ?

![](_page_16_Picture_4.jpeg)

#### Observez vos clients actuels

Qu'est-ce qui les intéresse ? Qu'est-ce qui les touche ? Qu'est-ce qui les motive ?

### **SUR QUOI COMMUNIQUER ?**

![](_page_17_Picture_1.jpeg)

- Mon entreprise ?
- Les prestations que je vends ?
- Moi?
- La région ?
- Des sujets qui m'intéressent ?

![](_page_17_Picture_7.jpeg)

### **DE COMBIEN DE TEMPS JE DISPOSE ?**

### Se fixer un rythme de publication

![](_page_18_Picture_2.jpeg)

- 1 fois par semaine minimum
- 1 fois par jour maximum

![](_page_18_Picture_5.jpeg)

### **ATTENTION**

#### Gardez le rythme !

L'important, c'est la régularité !

N'en abusez pas !

Vous risqueriez de lasser vos fans !

## AI-JE UNE COHÉRENCE AVEC MES SUPPORTS DE COMMUNICATION ?

### COHÉRENCE

#### - Tonalité

Luxe, familial, gourmand...

# Outils et supports connectés entre eux Lien vers votre site web Éviter la duplication de contenus

![](_page_19_Picture_5.jpeg)

| ANIMER SA PAGE      |
|---------------------|
| Publier sur sa page |

| 🕞 Statut    | Photo / Vidéo | 31 Évènement/moment-clé + |
|-------------|---------------|---------------------------|
| iuni de neu | f?            |                           |

![](_page_20_Picture_2.jpeg)

- Publier un statut,
- Partager des photos,
- Partager un album photos,
- Partager des vidéos,
- Partager des liens...

Raccourcissez vos liens ! http://bitly.com ANIMER SA PAGE Publier sur sa page

- Ce que vous publiez apparaît sur votre page et sur le fil d'actualités des personnes qui vous suivent.
- Mettez en avant l'information avec une phrase courte.
- Pensez à mettre des liens vers votre site web.
   Facebook crée automatiquement des aperçus de la page de destination.
- Un statut avec photo apporte plus de lisibilité.

### ANIMER SA PAGE

Quels contenus privilégier ?

- Privilégiez les contenus multimédias,
- Posez des questions,
- Partagez de l'information,
- Donnez la primeur des informations,
- Créez des évènements,
- Remerciez vos fans,
- Faites-les participer à des décisions,
- Offrez des avantages,
- Humanisez votre présence,
- Variez les contenus.

![](_page_22_Picture_12.jpeg)

![](_page_23_Picture_1.jpeg)

C'est mettre en avant ce qui vous intéresse et qui est susceptible d'attirer vos clients Si vous le souhaitez, Facebook vous propose de mettre un budget pour promouvoir votre page

![](_page_24_Figure_1.jpeg)

| s acpointe of monte at they re bo | Logiciel de Caisse en 🛛 🚹 Fi              | cebook - Connexio 🛛 M Boîte de réception (1) 📅 Tourinsoft v5.1 - 31-() 🍠 Accueil - Espa                                                                                                    | ace Dép 🛛 🖸 2 sur 2 vidé |
|-----------------------------------|-------------------------------------------|----------------------------------------------------------------------------------------------------|--------------------------|
| f Office de Touris                | me Arnay le Duc- Liernais                 | Q 🥼 Caroline Accuell 🐰                                                                                                    | 0 6 0 -                  |
| Page Boîte de réc                 | eption Notifications                      | Statistiques Outils de publication Par                                                                                                    | ramètres Aide •          |
| Vue d'ensemble                    |                                           | Publications recommandées                                                                                                    | 1                        |
| Promotions                        |                                           |                                                                                                    |                          |
| Abonnés                           | Boost                                     | Ces publications ont déjà plus de mentions J'aime, commentaires et partages que d'autres<br>publications récentes de votre Page. Cela signifie généralement qu'elle obtiendront de bons                                                                                                    | ssage                    |
| Mentions J'aime                   | Atteignez plus de monde a<br>réactions, c | résultats si vous les boostez.                                                                                                    | ppel à l'action de votre |
| Portée                            |                                           | 31 Janvier 2018                                                                                                    |                          |
| Vues de Pages                     | Promotions récentes su                    | Merci à la gentille dame d'Arnay le Duc qui est venue ce matin nous<br>demander les horaires de bus et que nous avons aidé                                                                                                    | ar una promotion         |
| Apercus de la Page                | Les activités publicitaires son           | 25 J'aime · 0 commentaires · 1 partage                                                                                                    | ter une promotion        |
| Actions sur la Page               |                                           | 328 personnes atteintes                                                                                                    |                          |
| Publications                      |                                           | Vous pouvez atteindre jusqu'à 4 400 personnes de plus Booster la publication                                                                                                    |                          |
| Évènements                        |                                           | pour a,ou ∈                                                                                                    |                          |
| Vidéos                            |                                           | ARNAYLEDUC 22 Janvier 2018                                                                                                    |                          |
| Deresenee                         |                                           | T Literation and the state of the state of t |                          |
| Personnes                         |                                           | 4 J'aime · 0 commentaires · 12 partages                                                                                                    |                          |
| Local                             |                                           | 392 personnes atteintes                                                                                                    |                          |
| Messages                          |                                           | Vous pouvez atteindre jusqu'à 4 400 personnes de plus Booster la publication pour 8,00 €                                                                                                    |                          |
|                                   |                                           | 25 Janvier 2018.<br>Avec la Teamauxois lors de l'atelier #2 Les avis clients avec Yves<br>jacquot Office de Tourisme Saulieu Morvan Office de T<br>10 J'aime - 2 commentaires - 1 partage                                                                                                    |                          |
|                                   |                                           |                                                                                                    |                          |

|            |                                                                             |                            |                                                                                    | 225 116 105 102 10                                                                           |                                                                          |  |
|------------|-----------------------------------------------------------------------------|----------------------------|------------------------------------------------------------------------------------|----------------------------------------------------------------------------------------------|--------------------------------------------------------------------------|--|
| Rechercher |                                                                             | Q                          | Ca                                                                                 | roline Accueil 🔐 🤇                                                                           |                                                                          |  |
|            |                                                                             |                            |                                                                                    |                                                                                              | Thirteet                                                                 |  |
|            | Booster la publication                                                      | man la Pros I l'amain      |                                                                                    | Sumpetions de arcunes                                                                        | X                                                                        |  |
|            | AUDIENCE                                                                    |                            | FIL D'ACTUALITÉ SUR<br>ORDINATEUR                                                  | FIL D'ACTUALITÉ SUR<br>MOBILE                                                                | INSTAGRAM                                                                |  |
|            | • Personnes choisies par l'intermédiaire                                    | du ciblage Modifier        |                                                                                    | In Due                                                                                       |                                                                          |  |
|            | La taille de votre audience estin                                           | née est bonne              | Liernais, 😲 rec<br>Sponsorisé - B                                                  | onnaissant.                                                                                  | uller J'aime la Page                                                     |  |
|            | Lieu - Résidence : France : Bourgogne<br>Âge : 18 - 65+                     |                            | Merci à la gentille dame<br>demander les horaires d<br>de train via internet. Elle | d' Arnay le Duc qui est vent<br>le bus et que nous avons ait<br>était si contente que nous a | ue ce matin nous<br>dé à acheter ses billets<br>avons eu un petit cadeau |  |
|            | 🔘 Personnes qui aiment votre Page                                           |                            | Ça fait tellement plaisir (                                                        | que nous le partageons avec                                                                  | vous.                                                                    |  |
|            | Personnes qui aiment votre Page et leu                                      | irs amis                   | Et oui, nous ne sommes                                                             | à aussi pour les habitants d                                                                 | s. 🖬 🐼 📕 🖬 🏧 🔛<br>le la région. 😏                                        |  |
|            | Instagram<br>✓ Diffuser une promotion sur Instagram                         | Créer une audience         |                                                                                    |                                                                                              |                                                                          |  |
|            | BUDGETETDUREE                                                               |                            |                                                                                    |                                                                                              |                                                                          |  |
|            | 8,00 EUR                                                                    | -                          |                                                                                    |                                                                                              |                                                                          |  |
|            | Personnes atteintes estimées 🗿                                              |                            |                                                                                    | SAV                                                                                          |                                                                          |  |
|            | <ul> <li>La portée estimée n'est pas disponi</li> </ul>                     | bie.                       |                                                                                    | A Sale                                                                                       |                                                                          |  |
|            | Affinez voire audience ou augmentez voire bui<br>de personnes qui comptent. | dget pour atteindre plus   |                                                                                    | 1 and a                                                                                      |                                                                          |  |
|            | En cliquant sur Booster, vous accept                                        | ez les Conditions générale | s de Facebook.   Pages d'aide                                                      |                                                                                              | Annuler Booster                                                          |  |

| Mairie d'Arnay-le-Du 📕 Log | jiciel de Caisse en 📑 Facebook - Connexio M Boîte                             | e de réception (1) 775 Tourinsoft v5.1 - 31-0 🔮 (                                 | Accueil - Espace Dép 🛛 🖸 2 sur 2 vidé                      | os ajoutér IGN IGNrando': Idées |
|----------------------------|-------------------------------------------------------------------------------|-----------------------------------------------------------------------------------|------------------------------------------------------------|---------------------------------|
| Rechercher                 | Q                                                                             | Caroline Aci                                                                      | sueil 🐰 🔗 🥵 😗                                              |                                 |
|                            |                                                                               |                                                                                   |                                                            |                                 |
| -                          | Colline de Territorie Serendo Dur Usare                                       | ste Pressentioner III Supportions                                                 | de arounes Voir tout                                       |                                 |
| Booster                    | la publication                                                                |                                                                                   |                                                            | ×                               |
| ✓ Dilidse                  | a one promotion sur instagram                                                 | FIL D'ACTUALITÉ SUR FIL D'AC                                                      | TUALITÉ SUR INSTAGE                                        | MAN                             |
| BUDGET                     | ET DURÉE                                                                      | ORDINATEOR                                                                        | IUDILE                                                     |                                 |
| Budget to                  | tal 🛈                                                                         | Office de Tourisme Arnay                                                          | le Duc- 🥼 J'aime la Pa                                     | age                             |
| 8.00 EU                    |                                                                               | Liernais, 🙂 reconnaissant.                                                        |                                                            |                                 |
| 0,00 20                    | S                                                                             | Merci à la centille dame d'Array le                                               | Duc qui est vegus ce matin nous                            |                                 |
| Personne                   | s atteintes estimées 🔞                                                        | demander les horaires de bus et qu                                                | e nous avons aidé à acheter ses t                          | billets                         |
| 0                          | La portée estimée n'est pas disponible.                                       | de train via internet. Elle était si con<br>Ca fait tellement plaisir que pous le | tente que nous avons eu un petit (<br>partageons avec vous | cadeau.                         |
|                            |                                                                               | Et oui, nous ne sommes pas là que                                                 | pour les touristes.                                        | × 🔟                             |
| Affinez vot<br>de personi  | re audience ou augmentez votre budget pour atteindre plu<br>nes qui comptent. | IS Nous sommes là aussi po                                                        | ur les habitants de la région. 😏                           |                                 |
| Duráo O                    |                                                                               |                                                                                   |                                                            | 1                               |
| Dutes                      |                                                                               |                                                                                   | N. S. Stan Wester                                          |                                 |
| 1 jour                     | 7 jours 14 jours                                                              |                                                                                   |                                                            |                                 |
| Diffuser ce                | tte publicité jusqu'au 🛱 12/2/2018                                            |                                                                                   |                                                            | 12                              |
| Mours d                    | énonceraz <b>/ 00 €</b> par jour en mayanna. Catta                            |                                                                                   |                                                            |                                 |
| pub ser                    | a diffusée pendant 2 jours et se terminera le 12                              |                                                                                   |                                                            |                                 |
| février                    | 2018.                                                                         |                                                                                   |                                                            |                                 |
| DAIEMEN                    | T                                                                             |                                                                                   |                                                            |                                 |
| PAIEMEN                    | 10<br>10                                                                      |                                                                                   |                                                            |                                 |
| Devise                     |                                                                               |                                                                                   |                                                            |                                 |
| Euro *                     |                                                                               |                                                                                   |                                                            |                                 |
|                            | a aliguaat aur Baaatar, vous assentar ins Osadilians sin                      | vision de Ferenceiro I. Propos d'aida                                             |                                                            |                                 |
| 0                          | n cliquant sur Booster, vous acceptez les Conditions gene                     | eraies de Facebook.   Pages d'aide                                                | Annuler                                                    | Booster                         |

### STATISTIQUES

| Page                           | Activité 👩 Statistiques P                                       | aramètres                             |                    |                | Expo                      | orter Développer l'a                            | audience • Aide •                       |
|--------------------------------|-----------------------------------------------------------------|---------------------------------------|--------------------|----------------|---------------------------|-------------------------------------------------|-----------------------------------------|
| Vue d'ens                      | semble Mentions J'aime Por                                      | tée Visites F                         | Publicatic         | ons Pe         | ersonnes                  |                                                 |                                         |
| Mentions                       | J'aime une Page >                                               | Portées de pu                         | blicatio           | ns             | >                         | Engagement                                      | >                                       |
| <b>384</b> Total<br>▲ 5,8% sur | des mentions J'aime une Page<br>la semaine écoulée              | 567 Portée totale<br>41,8% sur la ser | e<br>maine éco     | oulée          |                           | 61 Personnes engag<br>▲ 29,8% sur la semair     | gées ≇<br>ne écoulée                    |
| 21<br>Nouvelles n<br>▲250%     | nentions J'aime une Page                                        | 480<br>Portées de publica<br>▲ 23,4%  | ations             | Cette sem:     | aine                      | 25<br>Mentions J'aime                           | <br>                                    |
| 8/02 67/02                     |                                                                 | 28/12 07/2 08/1                       | 1 20/12            |                |                           | 8<br>Partages<br>81<br>Clice our la publication |                                         |
| Vos 5 pu                       | blications les plus récentes<br>Publication                     | Portée : Orga                         | nique/Pay<br>Genre | yée <b>Cli</b> | cs sur la publi<br>Portée | cation 📓 Mentions J'aime,<br>Engagement         | , commentaires et partage<br>Promouvoir |
| 0/12/2014<br>1:36              | Photo de couverture de Office o<br>d'Alésia et de la Seine      | le Tourisme du pays                   | 6                  | 0              | 62                        | 4                                               | Mettre en avant                         |
| 0/12/2014<br>1:22              | Ce dimanche, marché de Noël<br>Profitez-en pour découvrir l'exp | à Flavigny !<br>osition de crèches !  | 8                  | 0              | 333                       | 11<br>17                                        | Mettre en avant                         |
|                                | La magie de Noël envahit les r                                  | ues de Flavigny-                      | 0                  |                |                           | 3                                               |                                         |
| 5/12/2014<br>3:48              | sur-Ozerain – Noël - France 3 E                                 | Bourgogne                             | 9                  | 0              | 154                       | 13                                              | Mettre en avant                         |

![](_page_29_Figure_0.jpeg)

| France     | 330 |
|------------|-----|
| Allemagne  | 4   |
| États-Unis | 3   |
| Argentine  | 3   |
| Italie     | 3   |

| Ville                    | Vos fans |  |
|--------------------------|----------|--|
| Dijon                    | 53       |  |
| Venarey-les-Laurnes, Bou | 29       |  |
| Paris                    | 24       |  |
| Auxerre                  | 13       |  |
| Montbard                 | 11       |  |

| Langue            | Vos fans |  |
|-------------------|----------|--|
| Français (France) | 329      |  |
| Anglais (US)      | 11       |  |
| Allemand          | 4        |  |
| Espagnol          | 3        |  |
| Italien           | 3        |  |

![](_page_30_Picture_0.jpeg)

Story de Facebook : qu'est-ce que c'est et comment ça marche ?

Votre STORY ou actualité est une façon de partager avec vos amis des photos et des vidéos qui sont disponibles pendant 24 heures.

![](_page_30_Picture_3.jpeg)

#### Story de Facebook : comment ça marche ?

Pour partager une photo ou une vidéo dans votre story avec votre appareil photo :

- 1. Appuyez sur l'icône "Appareil photo" en haut à gauche de votre écran ou balayez l'écran vers la droite dans le fil d'actualité.
- 2. Appuyez en bas de l'écran pour prendre une photo, ou appuyez longtemps pour réaliser une vidéo.
- 3. Appuyez sur les petites icônes en bas de l'écran pour ajouter du texte, des effets originaux ou pour dessiner.

Story de Facebook : comment ça marche ?

4 Appuyez sur l'icône "Check" (*ou la flèche blanche*) pour choisir votre mode de partage :

- Si vous choisissez "Votre Story" : votre photo ou vidéo sera ajoutée à votre fil d'actualités sur Facebook.
- Si vous choisissez "Publier" : votre photo ou vidéo sera partagée avec l'audience de votre choix sur Facebook. Vous pouvez choisir cette audience en utilisant le sélecteur d'audience sur Facebook.
- Si vous l'envoyez directement à un ami : ce dernier pourra la voir dans la section *"Direct"* de l'application Facebook.

Pour finir, appuyez sur l'icône flèche blanche sur fond bleu.

Story de Facebook : qu'est-ce que c'est et comment ça marche ?

Et s'il s'agit de votre propre Story, vous serez en mesure de voir le nombre de vues, ainsi que le nom des personnes qui l'ont vue.

Aujourd'hui, le nouvel appareil photo intégré est beaucoup plus facile d'accès. Il se trouve à gauche de la zone de recherche et est visible au moment où vous lancez l'application. Alternativement, vous pouvez glisser l'écran d'accueil vers la droite pour activer la fonction appareil photo.

![](_page_33_Picture_4.jpeg)

Story de Facebook : qu'est-ce que c'est et comment ça marche ?

L'interface de la caméra est complètement différente de celle d'avant. Sur le côté gauche de l'écran, se trouvent de petits points de navigation, qui correspondent aux différents filtres que l'appli Facebook a pré-sélectionné pour vous.

Il suffit de glisser vers le haut ou vers le bas pour faire les défiler et vous verrez les filtres s'exécuter sur l'écran principal. Ces filtres présélectionnés sont choisis en fonction d'un algorithme qui vous suggère ceux que vous pourriez aimer, et en se basant aussi sur votre localisation.

Story de Facebook : qu'est-ce que c'est et comment ça marche ?

Mais, si aucun de ces filtres ne correspond à votre attente, aucune inquiétude, parce vous pouvez taper sur une option qui va vous révéler jusqu'à 70 autres options. Vous pourrez alors librement faire votre choix parmi tous ces effets spéciaux et masques.

![](_page_35_Picture_3.jpeg)

![](_page_35_Picture_4.jpeg)

#### Story de Facebook : qu'est-ce que c'est et comment ça marche ?

![](_page_36_Picture_2.jpeg)

![](_page_36_Picture_3.jpeg)

![](_page_36_Picture_4.jpeg)

Story de Facebook : qu'est-ce que c'est et comment ça marche ?

Après avoir choisi votre filtre ou effet spécial ou masque, vous pouvez rédiger un texte là-dessus. Ensuite vous pouvez enregistrer votre création dans votre appareil photo sans être obligés de faire quoi que ce soit avec. Sinon, vous pouvez choisir de partager immédiatement votre création.

Vous pouvez publier votre photo sur votre fil d'actualités si vous voulez que celle-ci vive plus longtemps, ou vous pouvez la publier dans "Votre Story" si vous voulez juste qu'elle ne vive que pendant 24 heures.

Ou encore, vous pouvez la partager directement avec vos amis via la nouvelle fonctionnalité "Direct".

En image : <u>https://www.youtube.com/watch?v=GktPEE4VXk4</u> petite vidéo : <u>https://www.youtube.com/watch?v=Qd5hiEKsMQw</u>

#### Cas pratique

#### À vous de jouer !

![](_page_38_Picture_2.jpeg)

![](_page_39_Picture_0.jpeg)

## Merci de votre attention !

![](_page_39_Picture_2.jpeg)